## How to Install GIMP For Windows:

## Install the Correct Version of GIMP

• Now, go to <a href="http://www.gimp.org/downloads/">http://www.gimp.org/downloads/</a> and click the Download link (via HTTP) to download GIMP. This version of GIMP will work with any version of Windows, as long as it's Windows XP or newer.

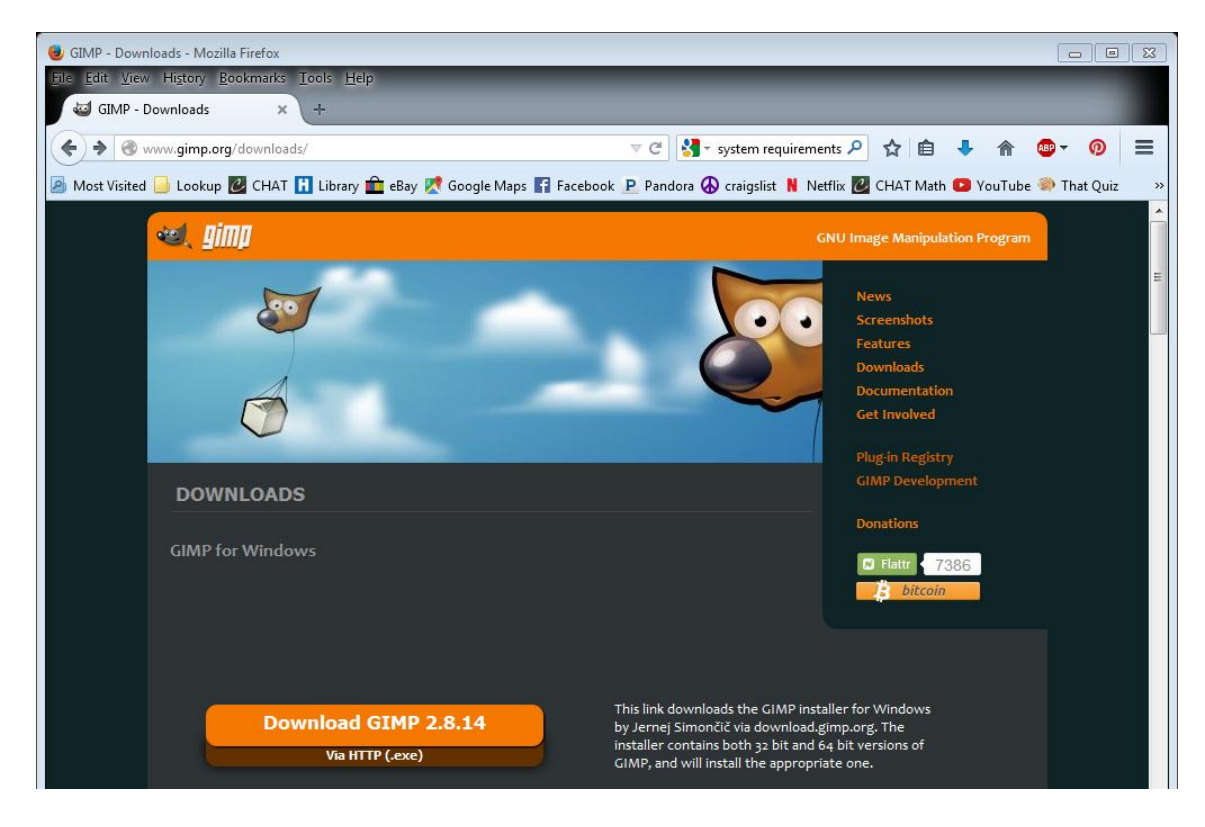

- When the download is complete, open up the package, and run the installer. Follow any instructions on the windows that appear.
- That's it! You're finished installing GIMP! The first time you start GIMP, it may take a few minutes to get going, because there's a lot of new stuff to load. Just be patient, it will start eventually.